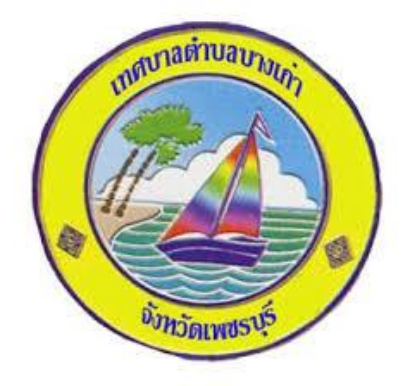

## วิธีการใช้งาน

# ระบบการให้บริการผ่านช่องทางออนไลน์

## E – Service

# สำนักปลัดเทศบาลตำบลบางเก่า อำเภอชะอำ จังหวัดเพชรบุรี

#### วิธีการใช้งานระบบ E – Service

#### ขั้นตอนการเข้าสู่ระบบ

๑. เข้าสู่เว็ปไซต์เทศบาลตำบลบางเก่า <u>http://www.bangkao.go.th</u>

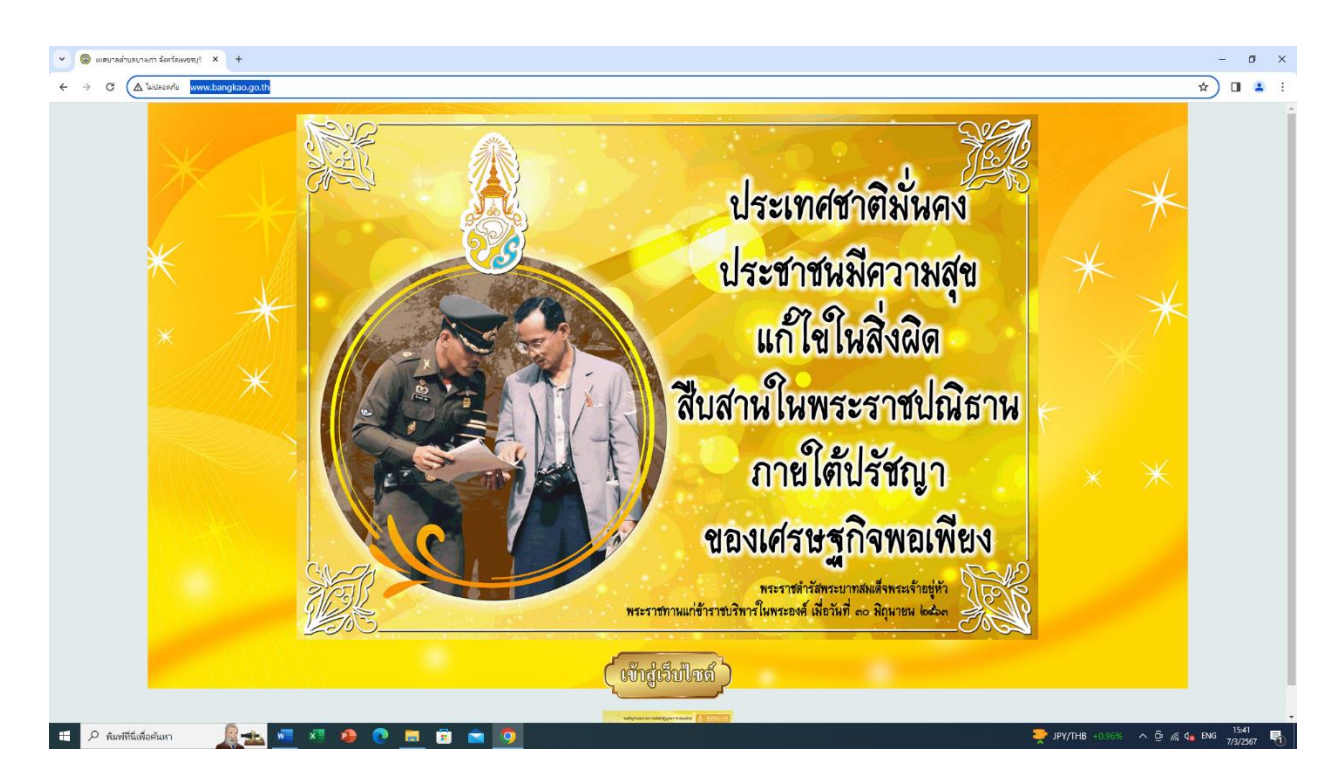

#### ษ. คลิกที่เมนู E – Service เทศบาลตำบลบางเก่า

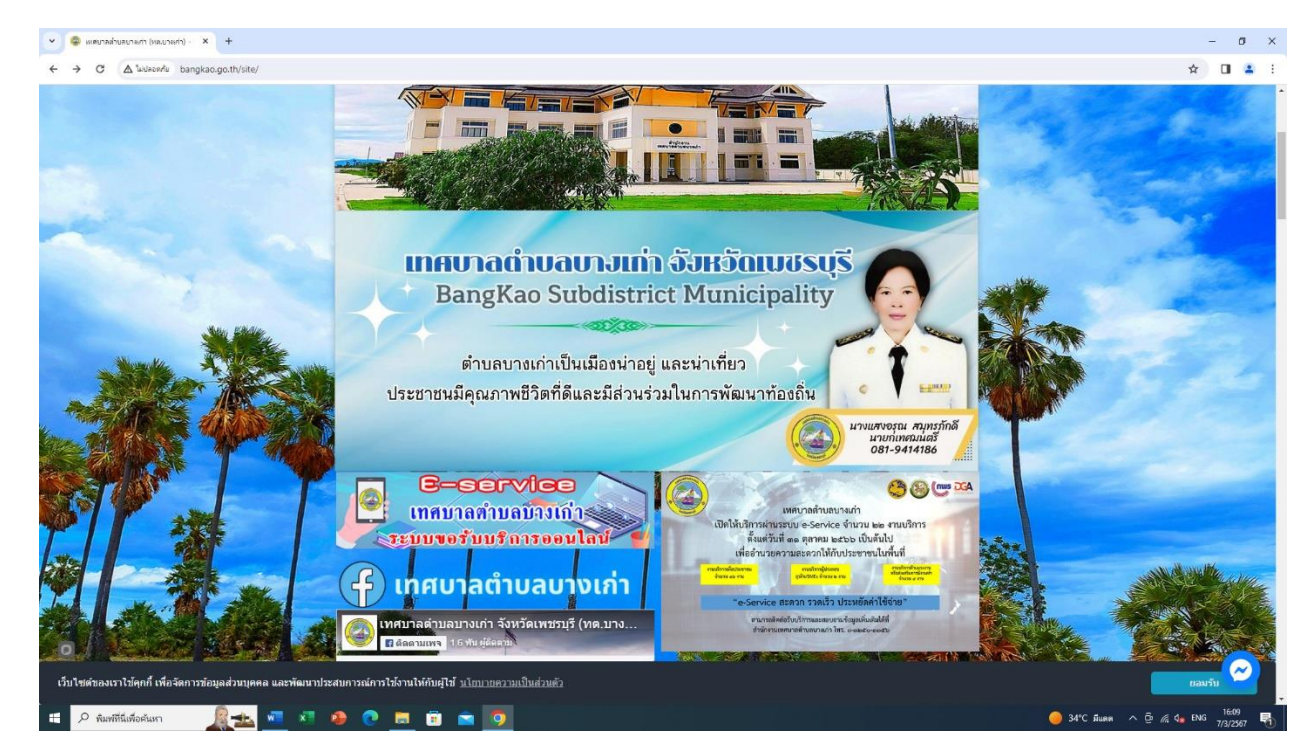

 ๓. เข้าสู่ระบบขอรับบริการออนไลน์ E – Service เทศบาลตำบลบางเก่า เลือกหัวข้อ การขอรับบริการ

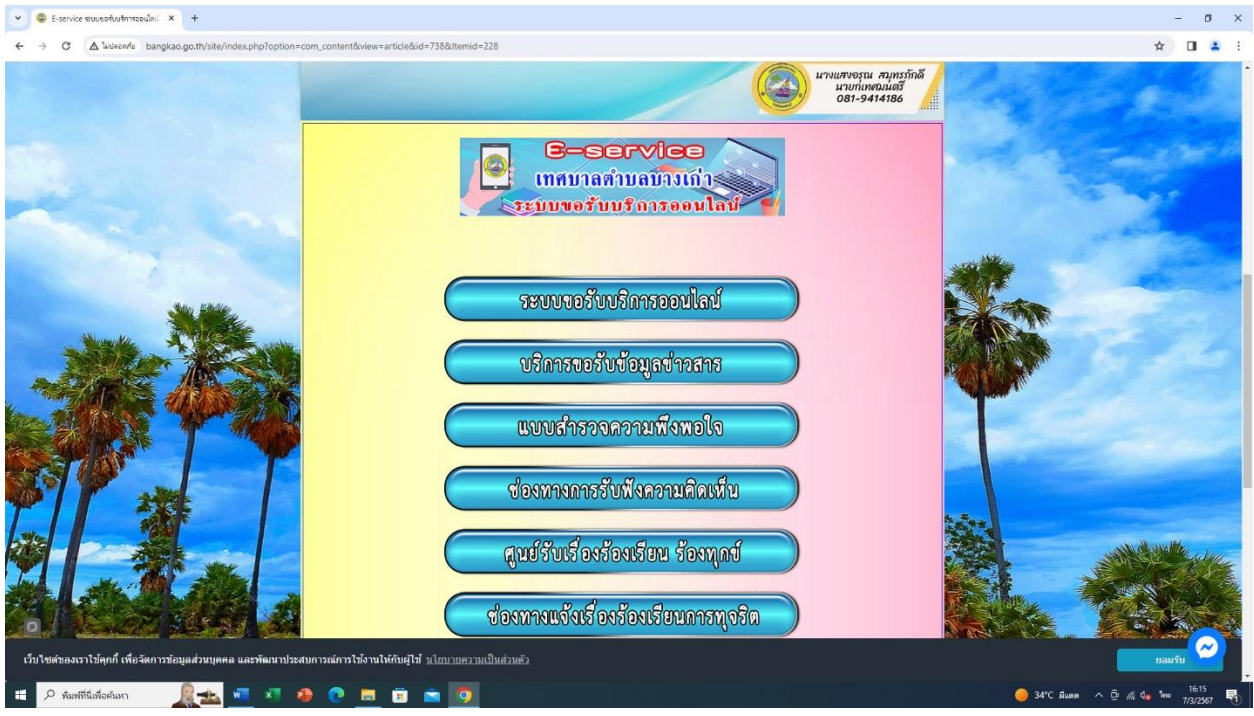

๔. เข้าสู่ระบบขอรับบริการออนไลน์ ระบบยื่นคำร้องทั่วไปออนไลน์ เทศบาลตำบล บางเก่า โดยกรอก วันที่ / ดด / ปปปป อีเมล ที่อยู่ ชื่อ – นามสกุล หมายเลข โทรศัพท์ ขอยื่นคำร้องต่อเทศบาล ดังต่อไปนี้ ขอรับการสนับสนุนน้ำเพื่ออุปโภค บริโภค ขอรับการสนับสนุนรถกระเช้า ขอรับการสนับสนุนเต้นท์ ขอรับการ สนับสนุนบุคลากร ขออนุญาตอาคารสถานที่ ขอรับบริการจัดเก็บขยะ

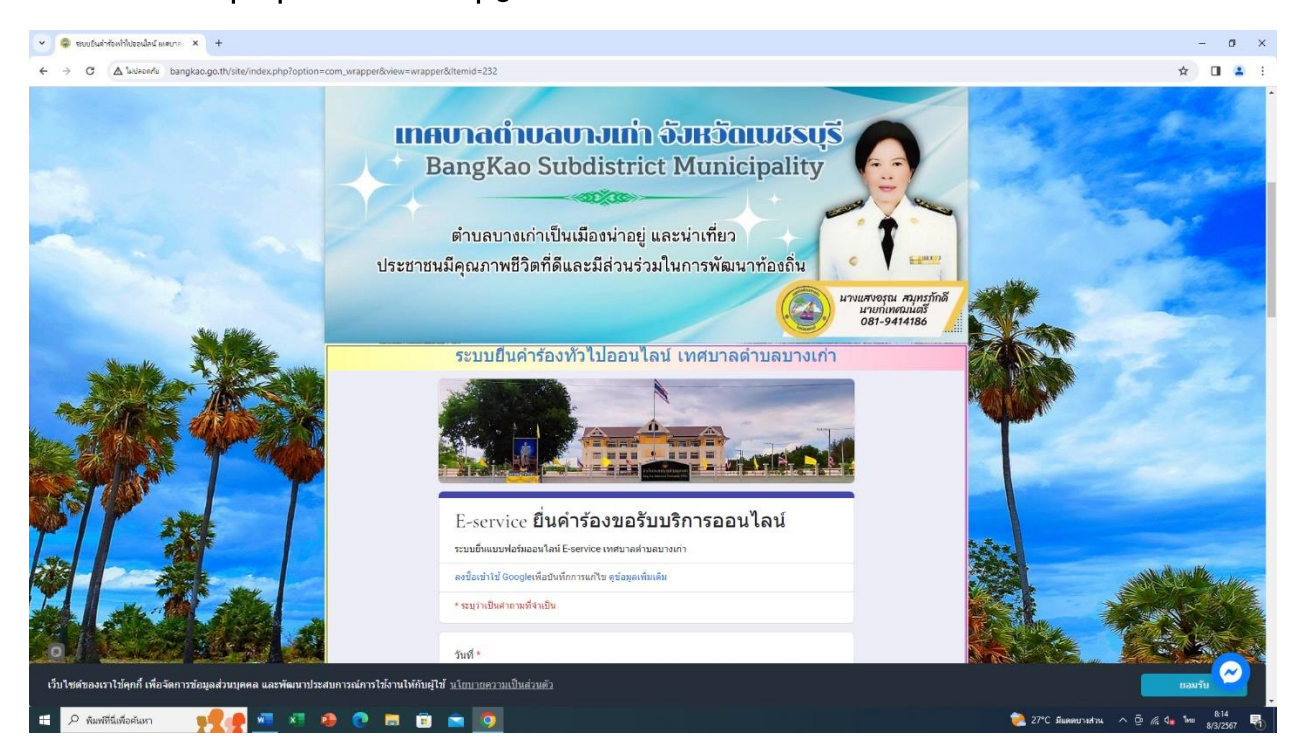

### เมื่อยื่นคำร้องฯ เสร็จแล้วให้กด ส่ง จะมีเจ้าหน้าที่รวบรวมแบบคำร้องต่างๆ

| <ul> <li>ของชมบรินษ์าร้องที่รับประเมลิส เมษบาล: × +</li> </ul>                        |                                                                                                    | - o ×                              |
|---------------------------------------------------------------------------------------|----------------------------------------------------------------------------------------------------|------------------------------------|
| ← → C (▲ 'wkkeen/w bangkao.go.th/site/index.php?option=com_wrapper&view=wrap          | per&ltemid=232                                                                                                    | * 🖬 😩 🗄                            |
|                                                                                       | ระบบยืนคำร้องทั่วไปออนไลน์ เทศบาลดำบลบางเก่า                                                                                                    |                                    |
|                                                                                       | E-service ยื่นคำร้องขอรับบริการออนไลน์<br>ระบะยังแบรศอร์แลย โลย์ E-service เทศบาลกำบลบารเก่า<br>ตะชื่อแข่าใช้ Googlesพีสปาร์กการแก้ใน อูร์สมุลกรับเลิม<br>* ระบุราเป็นสายแหลีงแป้น<br>วันที่ *<br>ระดี<br>วา/สล/ปปปป_                                                                                                    |                                    |
|                                                                                       | รื่อ. สกุล *<br>ชาลอบรองคุณ<br>อีณล *<br>ศาลอบรองคุณ<br>รีอยู *                                                                                                    |                                    |
|                                                                                       | สำหลบของคุณ<br>พมายเลชโทรศัพท์<br>สำหลบของคุณ<br>ขออื่นคำร้องค่อกรบวิหารส่วนต่าบด ดังค่อไปนี้ *                                                                                                    |                                    |
|                                                                                       | <ul> <li>กร้านสองสมารของวันบริการ *</li> <li>สถามที่ที่ต้องการของวันบริการ *</li> <li>ทำของของคุณ</li> <li>ทำของของคุณ</li> <li>ทำของของคุณ</li> <li>มำประกอกแบบระสามในช่า E-creater</li> <li>มำประกอกแบบระสามในช่วยสามารข้องอุณสามารข้องอุณสามารของอุณสามารข้องอุณสามารข้องอุณสามารของอุณสามารข้องอุณสามารข้องอุณสามารข้องอุณสามารข้องอุณสามารข้องอุณสามารข้องอุณสามารข้องอุณสามารข้องอุณสามารข้องอุณสามารข้องอุณสามารข้องอุณสามารข้องอุณสามารของอุณสามารข้องอุณสามารข้องอุณสามารข้องอุณสามารข้องอุณสามารข้องอุณสามารข้องอุณสามารข้องอุณสามารข้องอุณสามารข้องอุณสามารของอุนสามารข้องอุณสามารข้องอุณสามารข้องอุณสามารข้องอุณสามารข้องอุณสามารข้องอุณสามารข้องอุณสามารข้องอุณสามารของอุณสามารของอุณสามารข้องอุณสามารข้องอุณสามารข้องอุณสามารข้องอุณสามารข้องอุณสามารข้องอุณสามารข้องอุณสามารข้องอุณสามารข้องอุณสามารของุญสามารข้องอุณสามารข้องอุณสามารข้องอุณสามารข้องอุณสามารข้องอุณสามารข้องอุณสามารข้องอุณสามารข้องอุณสามารข้องอุณส</li></ul> |                                    |
| เร็บไขต่รองเราไม้คุคก็ เพื่อจัดการอังขุดส่วนบุคคล และพัฒนาประสบการอย่างวิโร่งานไม่กับ | รังหวัดเพชวนุรี<br>สุโข้ ม.โตมายความเป็นต่วมตัว                                                                                                    | 28°C Buandraland A & da ka ka 28°C |